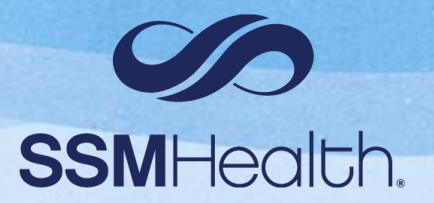

# Advancing Epic Hyperspace

Web migration to Epic Hyperdrive

### **Reflection:**

"Excellence is never an accident; it is the result of high intention, sincere effort, intelligent direction, skillful execution and the vision to see obstacles as opportunities." – Anonymous

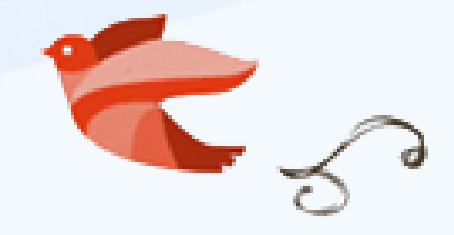

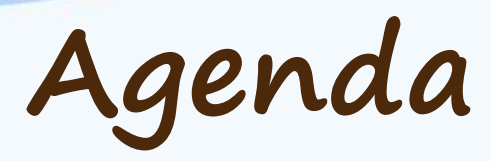

- Rationale
- Timeline

0

- Impactful changes
- Resources

Disclaimer: This is not a comprehensive listing of all changes and is geared toward a physician audience

### Rationale for Change

- Required to move to newer versions up Epic
- Improved response time
- Makes innovation and maintenance easier and faster

• <u>Here's Why Video</u>

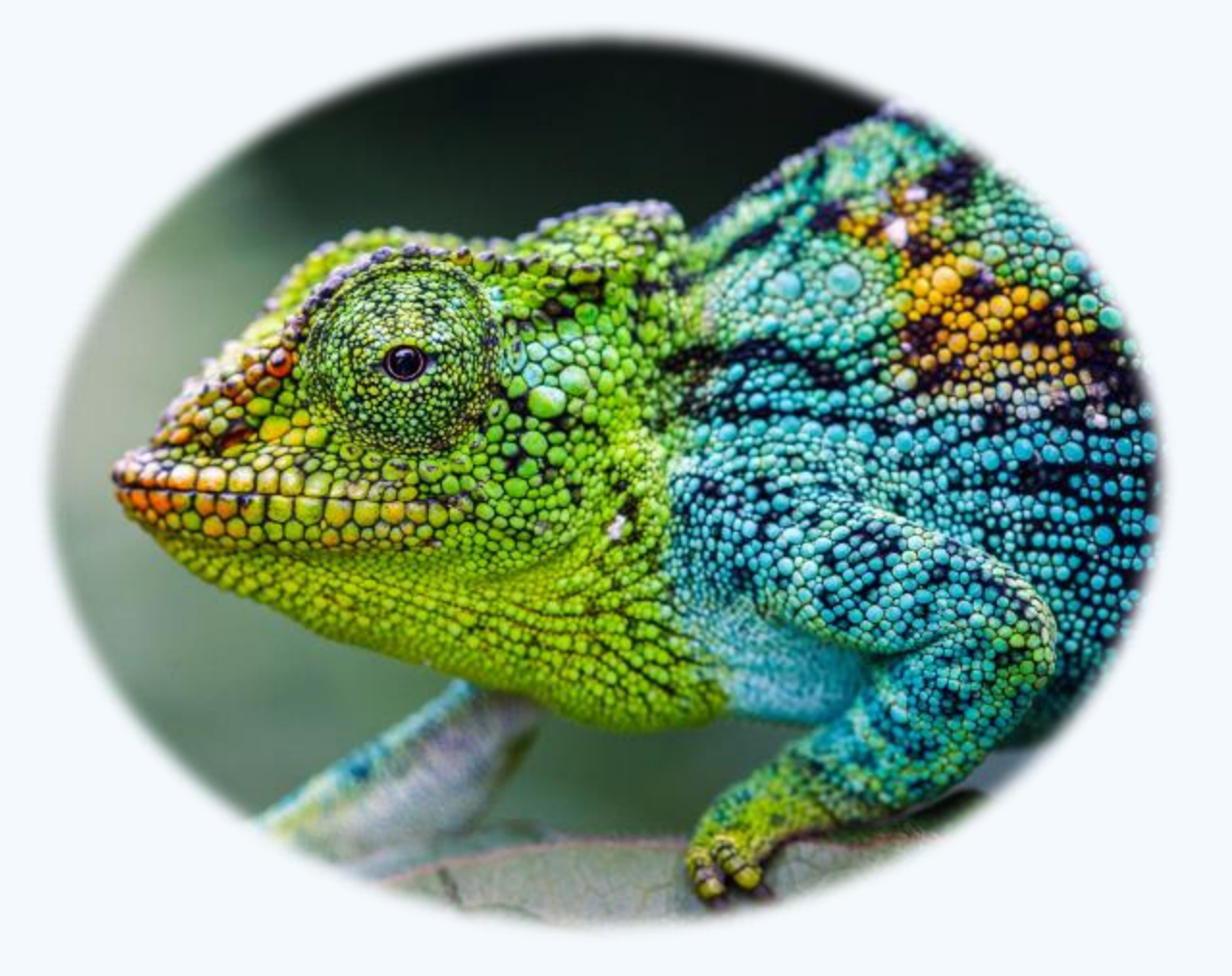

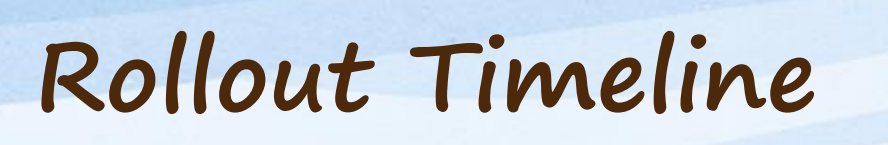

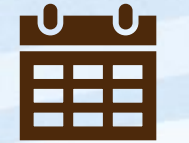

| Marc | h 13 <sup>th</sup> , | 2024 |
|------|----------------------|------|
|------|----------------------|------|

Informatics providers and a few others have access to Hyperdrive April 10<sup>th</sup>, 2024

Early adopters (Monroe and Jefferson City) move to Hyperdrive May 8<sup>th</sup>, 2024

The rest of SSM moves to Hyperdrive

## Overview of Impactful Changes

You will

notice

changes!

- Patient Look-up
- Epic Search
- Smart Tools
- Default Diagnosis in Preference List
- Sticky Notes
- Personalization Opportunities
- Problem List
- Miscellaneous Changes
- Specialty "Glow-ups"
  - Prenatal vitals, notes, and results
  - Oncology Treatment Plans
  - Anesthesiology linker

### Patient Look-up

See

and

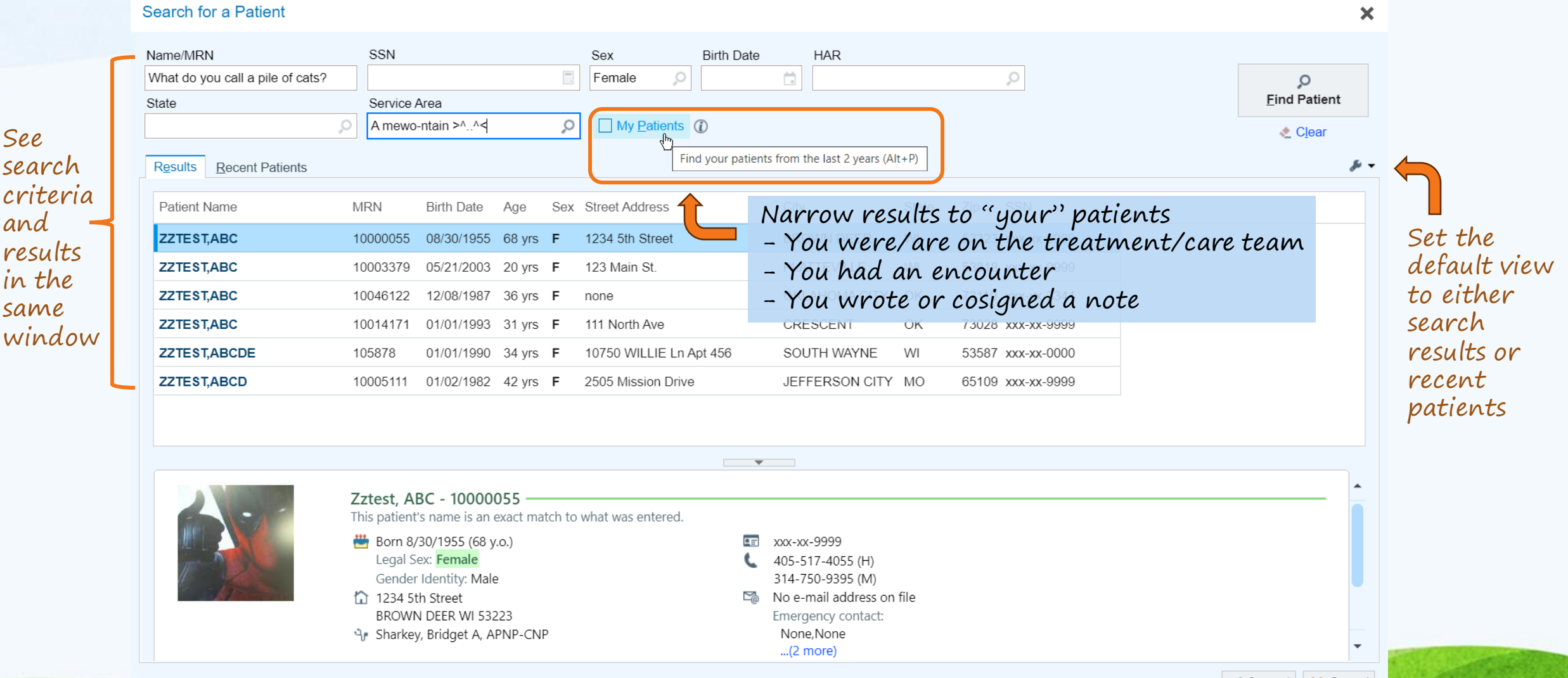

### Epic Search

•

•

V

NZ

Zztest, Newborn

Female, 7 month old, 6/8/2023,

38w0d GA

MRN: 10004095

E#: E5181440

Code: Not on file (No Adv Dir)

CSN: None

Search (Ctrl+Space)

Itrend hemoglobin

Itrend blood pressure

🕁 trend glucose and weight

hemoglobin

O tsh

Iluride

trend bp

- Search has MOVED: Access using <u>Ctrl+Space</u>, from the <u>Epic Menu</u>, or from the <u>storyboard</u>
- Can do math and unit • conversions
- Can "star" your favorite ٠ searches
  - Re-order labs from the lab spotlight card (if in an encounter)

5.46 kg to lb

5.46 kg to lb

- Here's How Video
- Unit Conversion 🕂 SmartPhrase Manager 🔚 Chart 🦄 Encour Epic • Search the Chart 🔎 Why do cows wear bells? Their horns don't workl

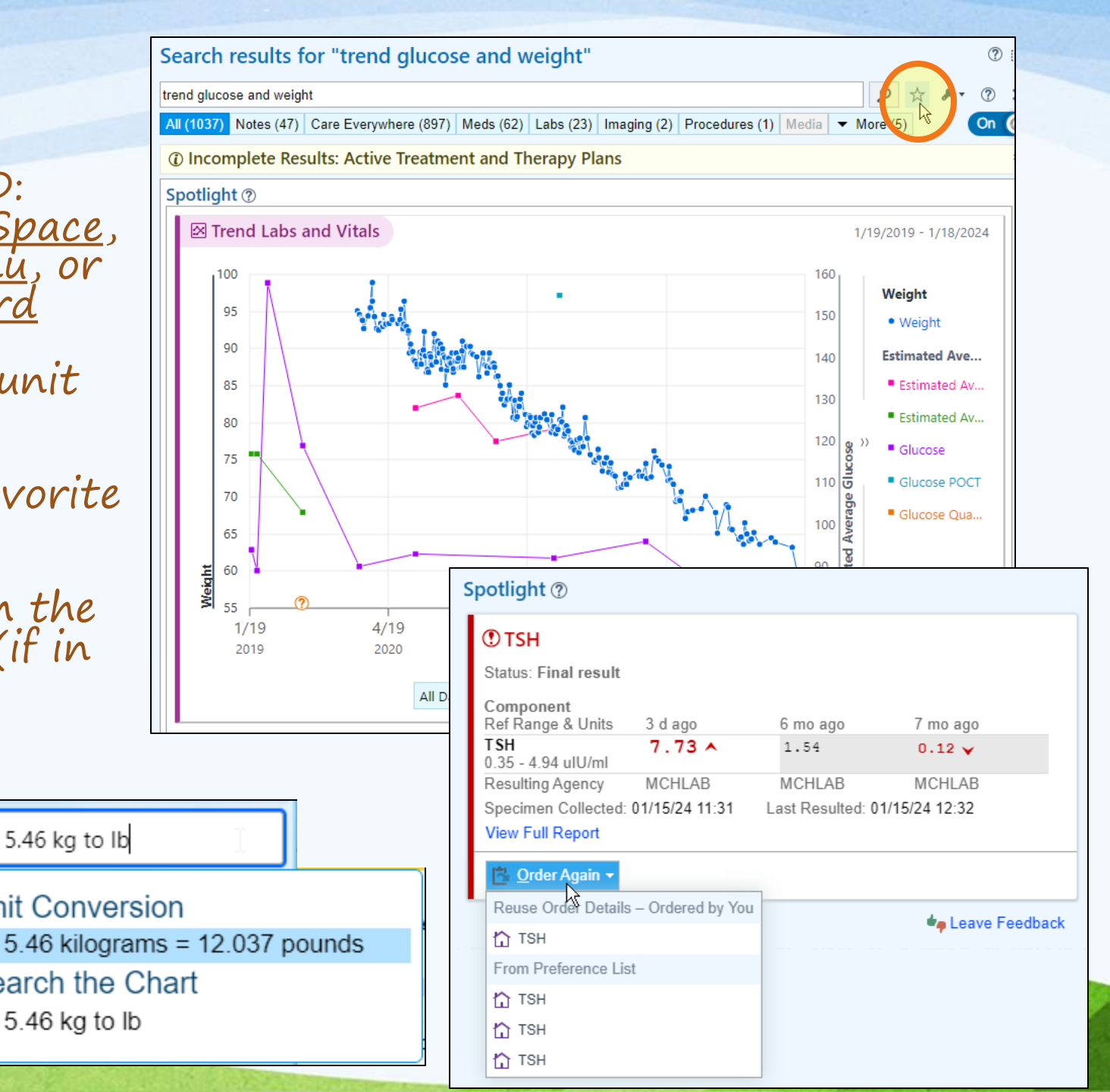

### Smart Tools

SmartLists have new colors (you can personalize) and functionality

- Pink = required
  - (you have to select something to sign the note)
- Yellow = optional (if you don't select anything it will delete when your note is signed)
- Single vs multiselect is indicated by the shape next to the choices
   (◦ = single, □ = multi)
- Can click on a list to select choices or hit F2
  - Left click to "pick" a choice, right click to "stick" your selections

After selections are made (these settings are defined by the list)

- Gray highlighting = a selection has already been made and you can right click to reselect it
- No highlighting = a selection has been made and the text can be edited (can't reselect from the list without Ctrl+Z/undo)

| Why can't you hear a pterodactyl going to | o the bathroom?                      | Diet: Diet: Well balan very active |
|-------------------------------------------|--------------------------------------|------------------------------------|
| Because the "P" is silent.                | Reselect This SmartList's Selections | Seat belt? YES / NO- moderately    |
|                                           | Reselect All SmartList Selections    | Smoke detector? YE                 |
| TEM                                       | × Delete SmartList                   | Regular dental visits?             |
|                                           | Make Selected Text Editable          |                                    |

|                                       |                  | TO  |
|---------------------------------------|------------------|-----|
| Approximately number -                | TIME UN          | IS  |
| (ES / NO                              | 0 0              |     |
| YES / NO                              | O 1              |     |
| 0 system ROS was reviewe              | <mark>) 2</mark> | ive |
| MH. The remainder of the              | O 3              | RC  |
|                                       | <b>○ 4</b>       |     |
| s filed for this visit.               | 05               |     |
| t 3 Encounters:<br>Vt                 | <mark>○ 6</mark> |     |
|                                       | 07               |     |
| or weight on file to calculate        | <mark>0 8</mark> |     |
|                                       | O 9              |     |
| ISTORY                                | O 10             |     |
| tory on file                          | 🔵 a few          |     |
| tory on mo.                           | O several        |     |
| HISTORY                               | O ***            |     |
| · · · · · · · · · · · · · · · · · · · |                  | ·   |

| Exercise activity: exercise level -    |     |
|----------------------------------------|-----|
| Diet: Diet: Well balan very active     |     |
| Seat belt? YES / NO- moderately active |     |
| I dap up to date? YE not active        |     |
| Regular dental visits? □ exercises (   | RAL |
|                                        |     |

### Default Diagnosis in Preference List

### Associated diagnoses can be saved with orders in your preference lists!

- Adding/Editing Preference List Entries
- Click the **star** from the
- Go to your preference list composer
- Choose what list and section it should save to
- Edit details as needed
- order composer Scroll down to bottom to see or edit diagnosis association
  - Here's How Video •

| Ox Associat                            | tion 🖉                            | Edit <u>M</u> ultiple                      | ⊡ <u>E</u> stimate  | Op <u>t</u> ions •      |
|----------------------------------------|-----------------------------------|--------------------------------------------|---------------------|-------------------------|
| 🟠 Outpatient                           |                                   |                                            |                     |                         |
| LIPID PROI<br>Common Proi<br>Monroe Ho | FILE<br>Dected: 1/2<br>DSPITAL L/ | 24/2024, Expires:<br>AB                    | 2/17/2025, Lab Coll | ect, Resulting Agency - |
|                                        | Epic                              | SmartPhrae                                 | se Manager          | မို Encou               |
|                                        | prete                             | erence                                     |                     |                         |
|                                        | Pre<br>OR F                       | ference Cards Re<br>Reports ) Workbench    | port<br>Reports     |                         |
|                                        | Pre<br>Tools                      | ference List Com<br>> ) Patient Care Tools | poser<br>k          |                         |
| and the second                         | Pre<br>Tools                      | ference List Edito<br>> Patient Care Tools | r                   | S. F. S.                |

### Add to Preference List

| Orderable:             | LIPID PROFILE   | Pref <u>L</u> ist: | Orders 🔎 | Orders |
|------------------------|-----------------|--------------------|----------|--------|
| Dis <u>p</u> lay Name: | Lipid Screening | <u>S</u> ection:   | Labs     |        |

### ⑦ Blank values will remain blank when this order is selected from your preference lis

| (1) Warning              |                    |                   |                    |                 |               |                      |
|--------------------------|--------------------|-------------------|--------------------|-----------------|---------------|----------------------|
| These Dx associations w  | vere copied over a | nd could be patie | ent specific: Scre | ening, lipid    |               |                      |
| Status:                  | Normal Standi      | ing Future        |                    |                 |               |                      |
|                          | Expected Date:     | S                 | à                  |                 | X.            |                      |
|                          | Expires:           | S+390             | ä                  |                 |               |                      |
| Priority:                | Routine            | Q                 | Routine STA        | Г               |               |                      |
| Class:                   | Lab Collect        | ,<br>Q            | Lab Collect 0      | Office Collect  | PSC Collect   | Outside Lab Collects |
| Quantity:                | 1                  | The maximum o     | orderable quantit  | y for this proo | cedure is 100 |                      |
| Specimen Source:         | Blood              |                   |                    |                 |               |                      |
| Release to patient       | Immediate Mar      | nual release only |                    |                 |               |                      |
| Is Patient Fasting?      | Yes No             |                   |                    |                 |               |                      |
| Comments:                | 全 🔩 🕄              | .? •.? +          | Insert SmartTex    | t 📑 Inse        | rt SmartList  | ≣ ⇐ ➾ 🐇 🛼            |
|                          | What do            | evil hens         | alav?              |                 |               |                      |
|                          | Deviled            | eggs 🍙            |                    |                 |               |                      |
|                          |                    | U                 |                    |                 |               |                      |
| Scheduling Instructions: | 🕀 👌 付              | .?                | Insert SmartTex    | t 🖻 Inse        | ert SmartList | ≣ ⇐ ➾ 🤞 🛼            |
|                          |                    |                   |                    |                 |               |                      |
|                          |                    |                   |                    |                 |               |                      |
|                          |                    |                   |                    |                 |               |                      |
| Modifiers:               |                    | ,o                |                    |                 |               |                      |
| Dx association: 🛸        | Search for diagr   | nosis             | Add                |                 |               |                      |
|                          | 🗹 Screening, lij   | pid               |                    |                 |               |                      |
|                          |                    |                   |                    |                 |               |                      |

X

New

### Default Diagnosis in Preference List

- If the same order could be used for different diagnoses, save multiple versions!
- Depending what you choose, additional specificity may need to be added at the time of ordering
- You can follow other users' preference lists

| Add to Prefere                       | ence List              |                                             |                                                   |                   |                                             | ×           | ]                   |                              |
|--------------------------------------|------------------------|---------------------------------------------|---------------------------------------------------|-------------------|---------------------------------------------|-------------|---------------------|------------------------------|
| Orderable:<br>Dis <u>p</u> lay Name: | AMOXICILLIN 400 M      | IG/5ML PO SUSR                              | Pref List: C                                      | Drders<br>Existin | s Orders                                    | New         |                     |                              |
| ⑦ Blank values                       | will remain blank when | this order is selected from                 | your preference list.                             |                   |                                             |             |                     |                              |
|                                      | What<br>Help!          | did the horse say a<br>I've fallen and I ca | ifter it tripped?<br>n't Giddyup!                 |                   | Amoxicillin for A                           | MOM         |                     |                              |
| Indications:                         |                        | Q                                           |                                                   |                   | Amoxicillin for F                           | neumor      | nia                 |                              |
|                                      | Actinom                | ycosis                                      | Infection Associated with Pe<br>Dialysis Catheter | erito             | Amoxicillin for s                           | trep        |                     |                              |
|                                      | Bacterial              | Endocarditis                                | Infection due to Pneumocod                        | ccus              | Prosthetic Joint Infection                  |             |                     | ]                            |
|                                      | Bacteriur              | ia                                          | □ Infective Cystitis                              |                   | Septic Arthritis                            |             |                     |                              |
|                                      | Bone and               | d/or Joint Infection                        | Inhalational Anthrax                              |                   | Skin and Skin Structure Infection           |             |                     |                              |
|                                      | Cervicitis<br>Trachom  | s due to Chlamydia<br>atis                  | Lower Respiratory Tract Infe                      | ction             | Tonsillitis                                 |             |                     |                              |
|                                      | Cutaneo                | us Anthrax                                  | Lyme Disease                                      |                   | Typhoid Carrier                             |             |                     |                              |
|                                      | Duodena                | al Ulcer                                    | Osteomyelitis                                     |                   | Typhoid Fever                               |             |                     |                              |
|                                      | ENT Infe               | ction                                       | Otitis Media                                      |                   | Uncomplicated Urinary Tract Infe            | ction       |                     |                              |
|                                      | Genitour               | inary Infection                             | Periodontitis                                     |                   | Upper Respiratory Tract Infection           |             |                     |                              |
|                                      | Indications (F         | Free Text):                                 |                                                   |                   |                                             |             |                     |                              |
| Dx association                       | n: 😞 Search for d      | iagnosis 🕂 Add                              |                                                   |                   |                                             |             |                     |                              |
|                                      | 🗹 Acute ea             | r infection                                 | Select a specific                                 | diag              | jnosis.                                     |             |                     | *                            |
|                                      |                        |                                             | Coneric diagnosis <b>Ac</b>                       | ute e             | ar infection is associated with amoxicillin | (Amoxil) 40 | 0 MG/5ML suspension | n. Pick a specific diagnosis |
|                                      |                        |                                             | Laterality                                        |                   | left right bilateral unspecified lateralit  | У           |                     |                              |
|                                      |                        |                                             | i≣ View L <u>i</u> st                             |                   | Cl <u>e</u> ar                              |             |                     |                              |
|                                      |                        |                                             | O More specificity n                              | needeo            | d                                           |             |                     |                              |
| - ALANSA                             | E B Constant           |                                             |                                                   |                   |                                             |             | ~ A                 | ccept X Cancel               |

### How to Follow Someone's Preference Lists

- Open the order search box (click "new" if inpatient, click the list icon button if outpatient)
- 2. Click the follow user button
- 3. Enter the name of the user you want to follow
- 4. Click accept
- 5. Ensure the box next to any users who you want to follow are checked (if it is unchecked you won't see their preference list entries)

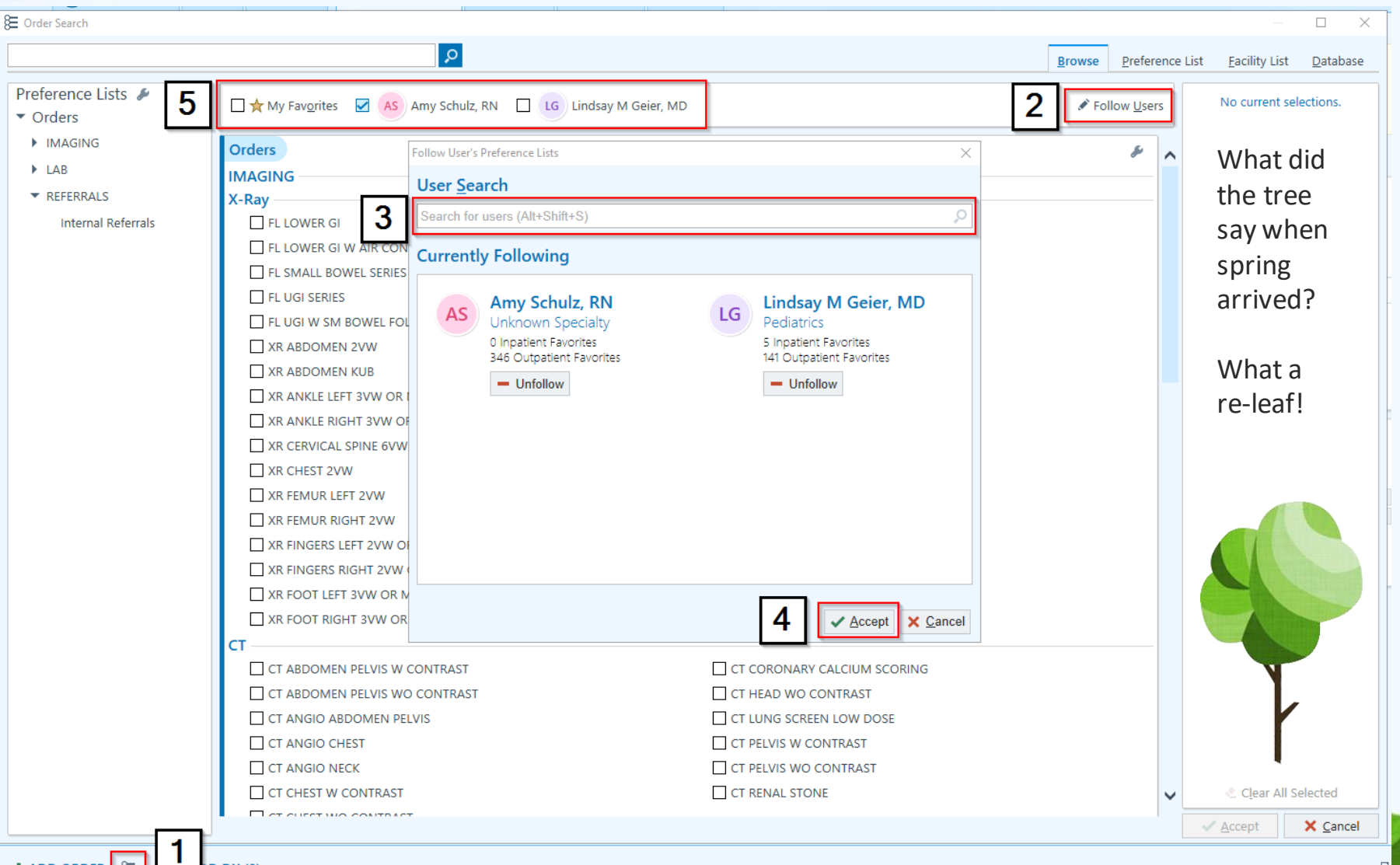

### Sticky Notes

- SmartTools can now be used in Sticky notes
- You can spell check sticky notes
- You can use the pin to determine if a sticky note type is open or closed by default
  - Pin <u>down</u> = sticky note type will open if something is present
  - Pin <u>to the side</u> = sticky note type will be closed by default when chart is opened

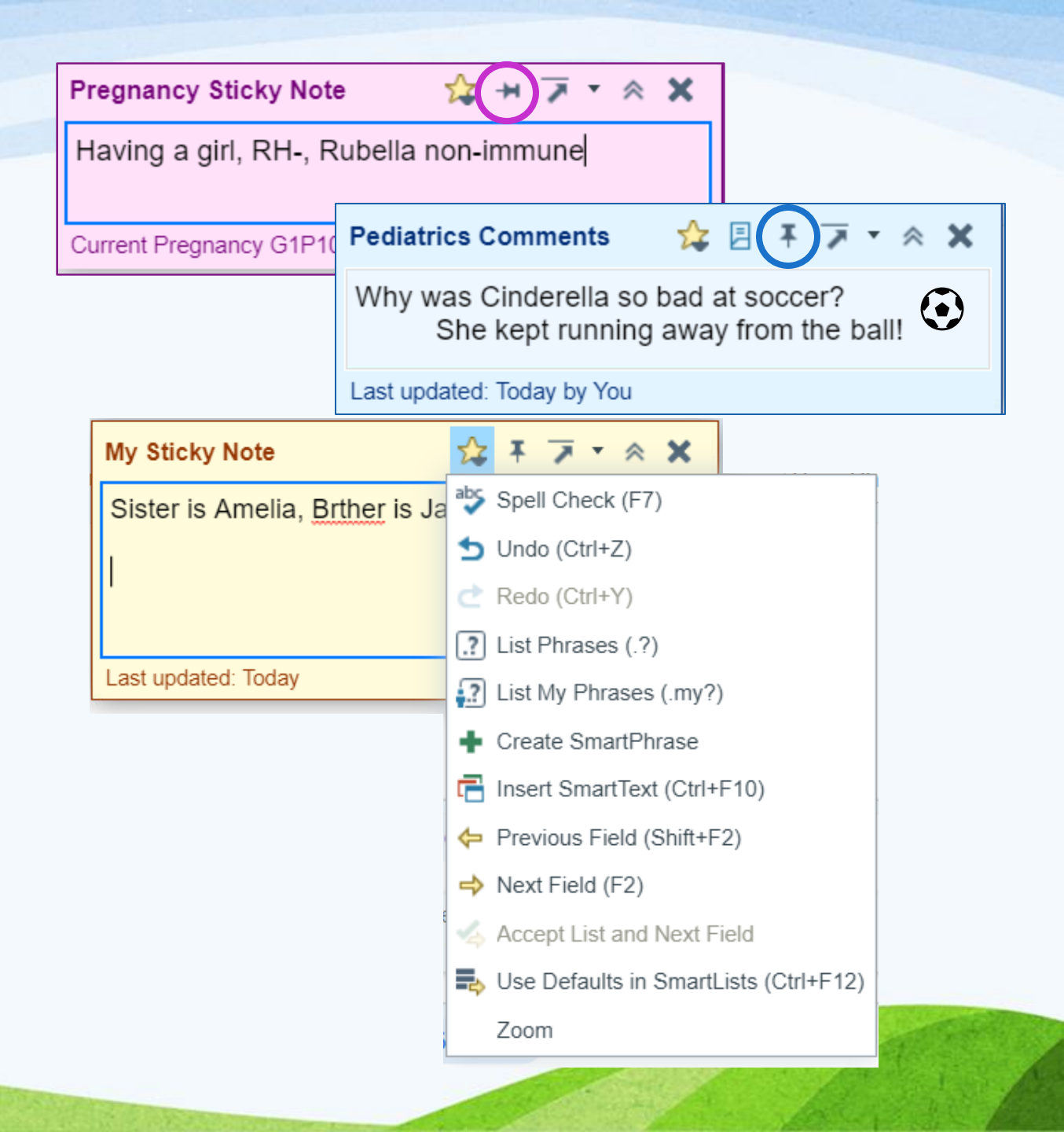

|   | Deverage direction On                                                                                                    | and and              | ities                                  | Level of Se       | rvice       |               |            | <li>% Ø</li>       | - The |
|---|----------------------------------------------------------------------------------------------------|----------------------|----------------------------------------|-------------------|-------------|---------------|------------|--------------------|-------|
|   | Personalization Op                                                                                                    | pport                | inities                                | What do e         | lves learr  | n in school?  | The elf-ab | et                 | ,o    |
| • | Click your initials near the log out buttor                                                                                            | 1                    | 👌 🙋 🖍 🖶 Print 🔹 🗗 Log Out 🔹 KR         | 25                | Prev        | + Add Modifi  | er         |                    |       |
|   | to get to many personalization options                                                                                                 | 4                    |                                        | 1 E/M Code        |             | Mod 1 Mo      | id 2 Mod 3 | Mod 4              | ~     |
|   |                                                                                                    | ۲                    | MCHMC PEDIATRICS                       | [99214] PR O      | FFICE O/    | 25            |            |                    | ×     |
|   | <ul> <li>Display settings</li> </ul>                                                                                                   | Pinned               | ⊕ Zoom - 100 % + Reset                 |                   | Q.          | 2             | 9          | 0 0                | ×     |
|   | <ul> <li>Accessibility features</li> </ul>                                                                                             | PDMP<br>SSM Intranet | Look and Feel                          | Start time:       |             | 0             | End time:  |                    | •     |
| • | Drag and drop to                                                                                                    | 🔑 Preference List    | 🖡 🔥 Accessibility                      | Authorizing pro   | VIDEL: KEBE | DEW, KATHRY   | 'N J       |                    | 2     |
|   | program as buttoms (tales                                                                                                    | Composer             | Change Password                        | Bill area:        | MON         | ROE CLINIC Bi | ll Area    |                    | ò     |
|   | rearrange bullons/labs                                                                                                    | Recent               |                                        | Calculate LC      | )S based o  | on time       |            |                    | ~     |
| • | Add quick buttons for                                                                                                    | Inagon               | SmartTools                             | Patient type:     | ,           | New Establish | ed         |                    |       |
|   | additional E/M codes                                                                                                    | II SlicerDicer       | 🥻 🔑 Miscellaneous                      | Tatal time (min   | . [         |               |            | 20 40              |       |
|   | additional Erri codes                                                                                                    | If you like it       | ⑦ Epic Tips                            | iotai time (min   | ).          |               | 10 20      | 30 40              |       |
| ٠ | Set Notification Settings for Secure Chat                                                                                              | then you             |                                        | Estimated time    | 5           | 46 Minutes    | ١          |                    |       |
|   | Clipte a supportation privation                                                                                                    | oughta put           |                                        | Level of Ser      | vice        |               | 5.4        | 00407              |       |
| • | Click a wrenches, pins, or                                                                                                    | a pin on it          | In Basket Messages                     | New 2             | Est 2       | New <1        | Est <1     | COAST<br>No Chargo |       |
|   | stars for customization options                                                                                                    |                      | My Messages                            | New 4             | Est 3       | New 5-11      | Est 5-11   | No charge          |       |
|   |                                                                                                    | 그 [] 🗙               | Mine & Covering                        | New 5             | Est 5       | New 12-17     | Est 12-17  |                    |       |
|   | Notification Settings                                                                                                    | Fy - զեպ             | All Attached                           | 4                 |             |               | Est 18+    |                    |       |
|   | Notify me on my workstation when I receive new Chat messages     Show message preview                                                  |                      | Display First Three Folders in Toolbar | c<br>Additional E | /M Codes    |               |            |                    |       |
|   | When you select this check box, chat message text will appear in notifications. Use caution if your screen could be visible to others. |                      | Show High Priority Folders First       | Ivl 3             | lvl 4       | PCP           |            |                    |       |
|   | Fade away normal priority Chat messages after a few seconds                                                                            |                      | My Messages 0                          |                   |             |               |            |                    |       |
|   | Notify me on my workstation when I receive new Chat reactions                                                                          |                      |                                        |                   |             |               |            |                    | _     |
|   | Show conversations with new reactions as unread                                                                                        |                      |                                        |                   | Plan        |               |            |                    |       |
|   | (1) When you select this check box, new reactions will be highlighted in the conversation list on all devices.                         | SnapShot 🜔           | Chart Re Growth                        | CC Sma 💐          |             |               | Wrap-      | Up                 |       |
|   | Remind me when I log in if I have new Chat messages                                                                                    |                      |                                        |                   | 127         |               |            |                    |       |

### Problem List

Severe episode of recurrent major depressive disorder, without psychotic features (CMS-

💉 Details 🕧 Code: F33.2 Priority: A Not Prioriti... Noted: 1/13/2021 Share w/ Pt: 🔽

🛠 B I U A - ≣ ≣ + 4 🗄 🗄 🗄 🖾 🍫 5 🕄 + Insert SmartText 着 ⇐

What do you get when you cross a

- Art pro

a canary? A dead canary

- Ability to merge problems
- More options for copying forward a prior A&P note (if using problem-oriented charting)

HCC)

7

1 Create Overview

Current Assessment & Plan Note

Copy my last Assessment & Plan note Copy last Assessment & Plan note

Choose previous note to copy

↑ Previous ↓ Next

| Severe episode of recurrent major depressive disorder, without psychotic HCC) | c features (CMS-   | ×   | ~        | ≫         |
|-------------------------------------------------------------------------------|--------------------|-----|----------|-----------|
| Social anxiety disorder                                                       | Δ                  | ×   | ~        | $\approx$ |
| H Adolescent depression                                                       | × Resolve          | ×   | +        | ≫         |
| Hematology                                                                    | Resolve & Add to H | c 📃 |          |           |
| Iron deficiency anemia                                                        | 🖞 Delete           | ×   | ~        | ≫         |
| ✓ Mark as Reviewed Last Reviewed by Kind, Charles F, DPM on 12/8/2023 a       | ≻ Merge            | Lis | t Activi | ty a      |

|                   | Merge Problem                                       | S                                                                                           |                   | ×                             |
|-------------------|-----------------------------------------------------|---------------------------------------------------------------------------------------------|-------------------|-------------------------------|
|                   | Merge Adolescent<br>Severe episod<br>features (CMS- | depression into<br>e of recurrent major depressive disorder, wi<br>-HCC)                    | thout psychot     | ic                            |
| 5- 🔺 🗙 🖍 🋸        | Diagnosis:                                          | Severe episode of recurrent major depressive disorder, with<br>psychotic features (CMS-HCC) | hout 🤁 🔺          | Change Dx                     |
|                   | Noted:                                              | 1/13/2021 🧃                                                                                 |                   |                               |
|                   | Diagnosed:                                          | —                                                                                           |                   |                               |
|                   | Resolved:                                           | -                                                                                           |                   |                               |
|                   | Priority:                                           | Not Prioritized                                                                             | 2                 |                               |
|                   | Class:                                              | _                                                                                           | ~                 |                               |
|                   | Share with Patient:                                 | Yes                                                                                         |                   |                               |
|                   | Chronic:                                            | No                                                                                          |                   |                               |
| ross a cat with   | Overview Note:                                      | Both notes                                                                                  |                   |                               |
|                   |                                                     | <ul> <li>Severe episode of recurrent major depressive disorder,<br/>(CMS-HCC)</li> </ul>    | without psychotic | features                      |
| S xy              |                                                     | ○ Adolescent depression                                                                     |                   |                               |
|                   | A&P Notes:                                          | No assessment & plan notes to be merged.                                                    |                   |                               |
| ✓ Accept X Cancel | ≻ <u>M</u> erge                                     |                                                                                             | 3                 | <mark>≮</mark> <u>C</u> ancel |

### Miscellaneous Changes

- "My Reports" is retired. You can find personal and system workbench reports as well as Slicer Dicer reports and dashboards in the Analytics Catalog.
- New notification center see from a glance what may need your attention
- If you are inactive in order reconciliation for too long, Epic will save your work and allow others to use that activity.
   Click "Continue Signing" to keep working

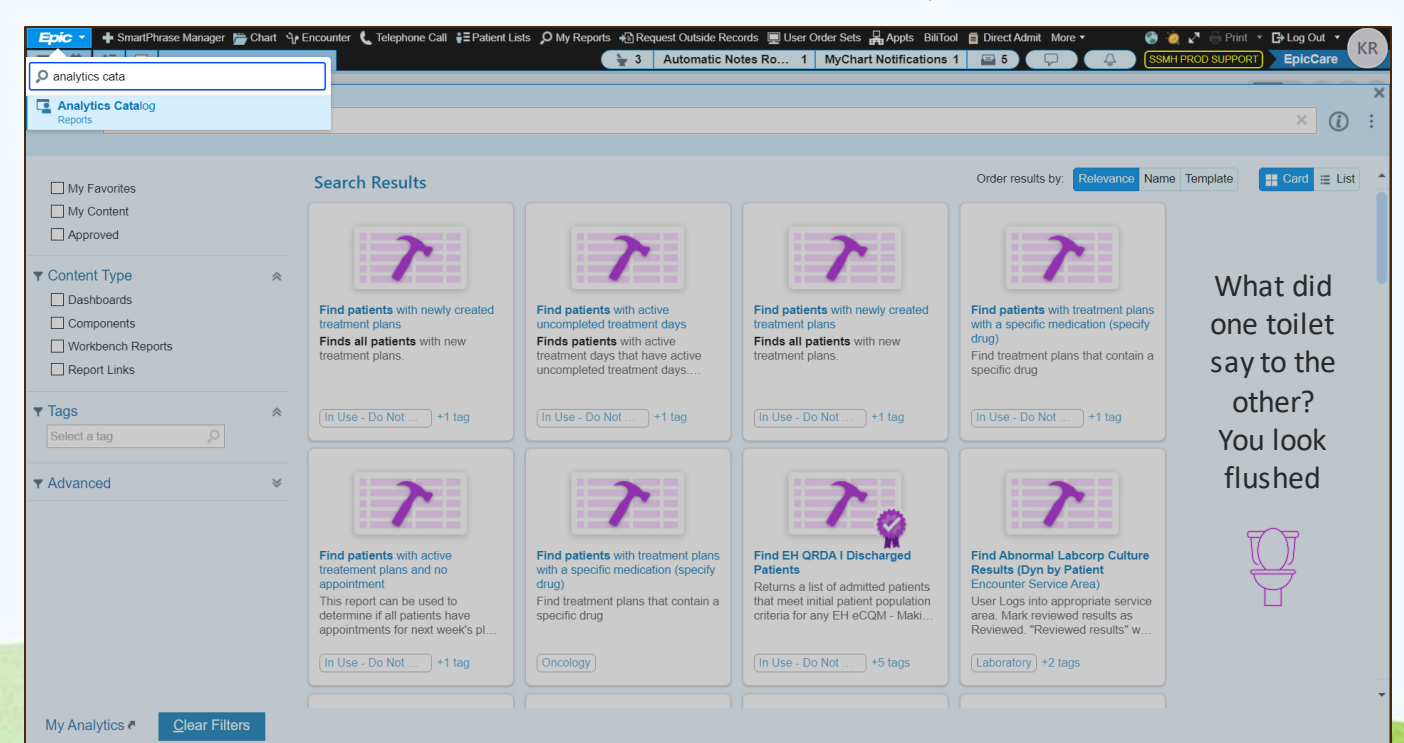

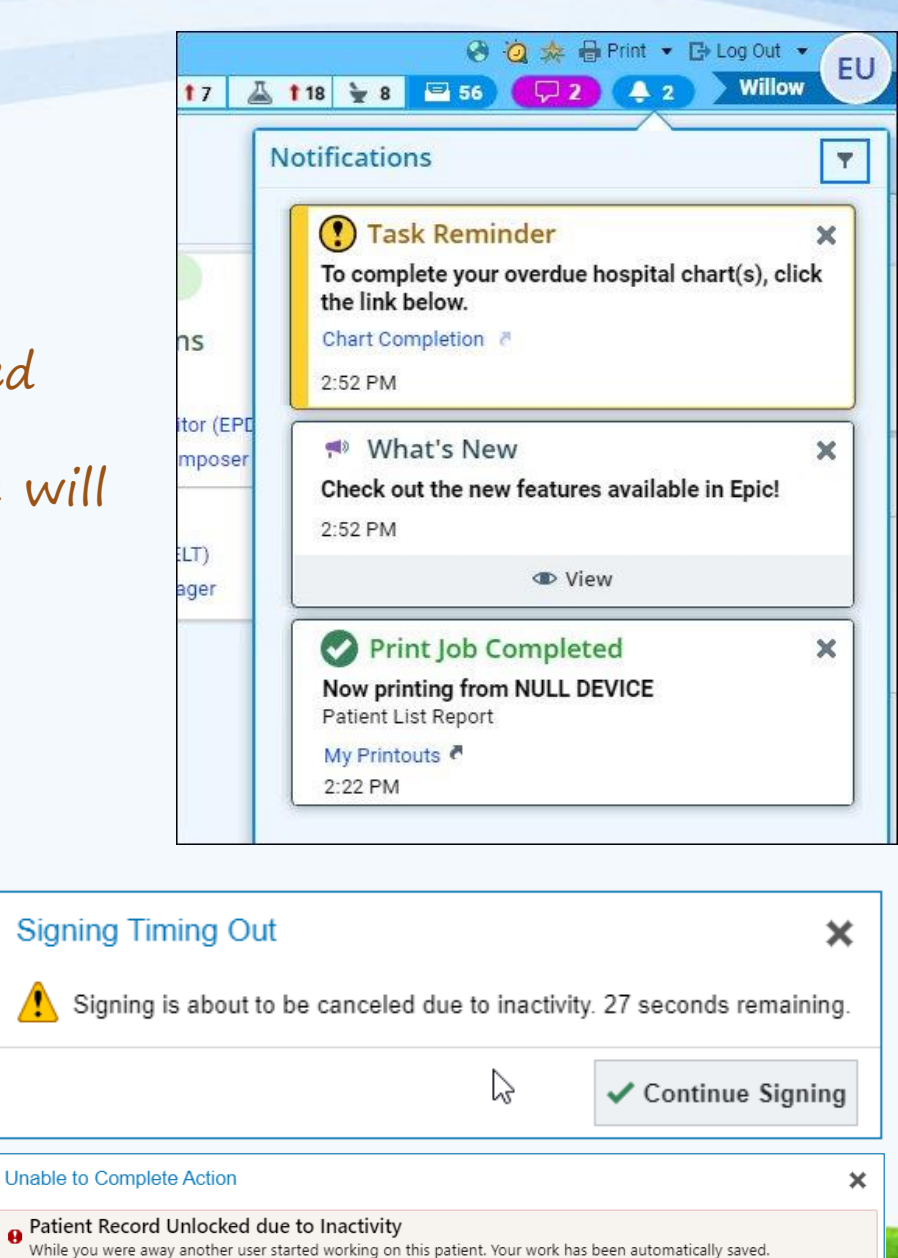

<u>0</u>K

## Specialty "Glow-ups"

- Some specialty tools have an updated look and enhanced functionality
  - Prenatal vitals, notes, and results console
  - Oncology treatment plans
  - Anesthesiology linker

| Results Conso         | ble                          |            |                         |            |
|-----------------------|------------------------------|------------|-------------------------|------------|
| 1st Trimester         |                              |            | Genetic Testing         |            |
| ABO                   |                              |            | CF Screen               |            |
| RH                    |                              |            | CF Variant              |            |
| ABO Rh                | O POS                        | 11/28/2023 | Sickle Cell             |            |
| Antibody Screen       |                              |            | Thalassemia             |            |
| Antibody ID           |                              |            | Blood                   |            |
| Antibody ID Titer     |                              |            | - Analysis              |            |
| Hemoglobin            | 13.0 g/dL                    | 11/28/2023 | Amnio                   |            |
| Hematocrit            | 37.7 %                       | 11/28/2023 | Chromosome              |            |
| Platelet Count        | 351 x(10)3/uL                | 11/28/2023 | Analysis<br>See Seven 4 |            |
| MCV                   | 91.5 fL                      | 11/28/2023 | Seg Screen 2            |            |
| HIV 1 AB              |                              |            | Tay Sachs               |            |
| HIV 2 AB              |                              |            | NIDT                    |            |
| HIV 1+2 AB            |                              |            | EAD Sec                 |            |
| HIV 1+2 AB/P24<br>AG  | Nonreactive 🗈                | 11/28/2023 | Interpretation          |            |
| HCV                   |                              |            | Hemoglobin A1           |            |
| RPR                   | Non Reactive                 | 11/28/2023 | Hemoglobin A2           |            |
| Syphilis Screen       |                              |            | Hemoglobin F            |            |
| Rubella               | IMMUNE                       | 11/28/2023 | Hemoglobin S            |            |
| HBsAG                 | Negative 🗈                   | 11/28/2023 | Hemoglobin C            |            |
| PAP                   |                              |            | Hemoglobin E            |            |
| PAP Thinprep          |                              |            | Hemoglobin Other        |            |
| PAP Interp            | Negative for intraepithelial | 1/5/2024   | PAPP-A                  |            |
| 1001                  | lesion or malignancy.        |            | PAPP-A MOM              |            |
| HPV                   |                              |            | AFP<br>Mem AED          |            |
| HPV Genotype          |                              |            | MONTAPP                 |            |
| Chiamydia             |                              |            | HUG AFP                 |            |
| 60                    |                              |            | MONTIESTED              |            |
| 2nd Trimester         |                              |            | Inhibin Dimeric         |            |
| Glucose 1 hour        |                              |            | DIA Result              |            |
| Glucose Fasting       |                              |            | MOM DIA                 |            |
| Glucose 1 hour        |                              |            | HCG Mom                 |            |
| GTT                   |                              |            | AFP Interpretation      |            |
| Glucose 2 hour<br>GTT |                              |            | Other Testing           |            |
| Glucose 3 hour<br>GTT |                              |            | Urine Culture           |            |
| Hemoglobin            |                              |            | TSH                     | 0.91 ulU/n |
| Hematocrit            |                              |            | T4 Free                 |            |
| MCV                   |                              |            | T3 Free                 |            |

| Numbe<br>TWG: 8 | r of fetuses<br>.242 kg (18 | 2<br>3 lb 2.7 oz)                       | Preg<br>Pre | gravid weigh<br>gravid BMI: | t: 50<br>18.91 | kg (11              | 🔳                      | Height    | 1.626 r    | n (          |             |             |                |         |       |
|-----------------|-----------------------------|-----------------------------------------|-------------|-----------------------------|----------------|---------------------|------------------------|-----------|------------|--------------|-------------|-------------|----------------|---------|-------|
| Date            | GA                          | BP                                      | Puls        | Weight                      |                | Fun<br>Heig<br>(cm) | Fetal<br>Heart<br>Rate | Movem     | Present    | Dila<br>(cm) | Effa<br>(%) | Station     | Edema<br>Noted | Albumir | Gluco |
| 11/28           | 9w 0d                       | 100/60                                  | 74          | 57.289 kg                   | (12            |                     | 187                    |           |            |              |             |             |                |         |       |
| 01/05           | 14w 3d                      | 96/52                                   |             | 58.242 kg                   | (12            |                     | 157                    |           |            |              |             |             |                |         |       |
| 01/22           | 16w 6d                      |                                         |             |                             |                |                     |                        |           |            |              |             |             |                |         |       |
| + Add           | l Reading                   |                                         |             |                             |                |                     |                        |           |            |              |             |             |                |         |       |
| + Cre<br>PreOp  | eate Note<br>8 PHQ          | WCC <u>1</u><br>5+ <u>9</u><br>X Delete | Acut        | e Exam <u>2</u><br>Copy     | URI            | <u>3</u> N          | ewborn                 | 4 Acut    | te Compl   | ete <u>5</u> | Ti          | me <u>6</u> | mmz <u>7</u>   | 🗏 Vie   | ew Re |
| Reb             | edew, Kat                   | hryn J, Ml                              | D           | Progress N<br>Signed        | lotes          | <b>Q</b>            | Cre                    | ation Tim | ie: 1/22/2 | 2024         | 5:31        | PM          |                |         |       |

### Select a record × You selected the following procedure: 11:50 EBAP LAPAROSCOPIC APPENDECTOMY 13:50 Primary Surgeon: Anderson, Wolf Location: ANQA OR 5 Case Progress Status: Scheduled 目 Select an anesthesia record to continue or create a new record: Scontinue this anesthesia record Anesthesia Record 15:04 Abby Krueger V V. 12 + 4 11 ~ 0 Legal Name: Abigail Last quick event: Intubation (15:08) Krueger Attached Procedures: 15:40 CT ABDOMEN Female, 37 y.o., 1/10/1984 Provider: Location: AEH Radiology Case Progress Status: In Room 16:40 MRN: 103499 Create a new anesthesia record Location: Yoda/NONE Chart Review 🥐 Here Back X Cancel

| Treatment Plan Manager - CARBOplatin / Etoposide Q21 - Lung                                                                                                    |                |           |                                       | @ 🗆 🗙                                                                                           |
|----------------------------------------------------------------------------------------------------|----------------|-----------|---------------------------------------|-------------------------------------------------------------------------------------------------|
| 🛱 Send Pjan 🛛 🏂 AddRemove Views * 🕼 Lifetime Dose Tracking 🗄 Calculator                                                                                                    |                |           |                                       | ٢                                                                                               |
| TP Height 160 cm $\triangle$ +0.% $\bigcirc$ 20 minutes ago TP Weight 63.5 kg $\triangle$ +0.% $\bigcirc$ 20 minutes ago TP BSA: 1.68 m2 $\triangle$ +0.% $\bigcirc$ the Schedule Order R. EMC Prescription Pharmacy North |                |           |                                       | Ø                                                                                               |
| + Add • / Modify Done E Show • E Calculator                                                                                                    |                |           |                                       | ▲ May 2023 ▶                                                                                    |
| CARBOplatin / Etoposide 021 - Lung     Synt Date: 51/2023 Line of Treatment First line: Treatment Goal: Curative: Plan Provider: Physician Reacon, MD, Treatment Department: FMC CHEMO INFUSION                            | Activ          | ons ▼     | A 1 2 3 4 5 6<br>7 8 9 10 11 11 12 13 |                                                                                                 |
| > Prescriptions - 4/30/2023, Completed                                                                                                    |                | Acti      | ons 🕶                                 | 14 15 16 17 18 19 20<br>21 22 23 24 25 26 27                                                    |
| Cycle 1 — 5/1/2023 through 5/29/2023 (29 days), Started                                                                                                    | Sign           | Actions - |                                       | 28 29)(30)(31)                                                                                  |
| > 🛐 Day 1, Cycle 1 — Deferred (Treatment Parameters Not Met): Originally planned for 5/1/2023                                                                                                    |                | Actions • |                                       | June 2023<br>Su Mo Tu We Th Fr Sa                                                               |
| 🛩 🖹 Day 1, Cycle 1 — Reinased on 5/9/2023 8:54 PM: Originally planned for 5/9/2023                                                                                                    | Release        | Actions • | 8                                     | 4 5 6 7 8 9 10                                                                                  |
| Appointment Requests                                                                                                    |                | Actions - | î                                     | 11 12 13 14 15 16 17<br>18 19 20 21 22 23 24                                                    |
| Labs                                                                                                    |                | Actions - | Û                                     | 25 26 27 20 23 30                                                                               |
| > Nursing Orders                                                                                                    | Release        | Actions • | Î                                     | A Legend                                                                                        |
| Hydration                                                                                                    |                | Actions - |                                       | 9 Today<br>Tx Day                                                                               |
| sodium chloride 0 9 % bolus 250 mL<br>V 250 mL, Intervenous, at 125 mL/kr. Administer over 2 Hours, Once, today at 2100, For 1 dose<br>Concomitant fluids.                                                                 | ontinue Modify | Actions • | (m)                                   | Cycle<br>Cycle Start Day<br>Deferred/Canceled Tx Day                                            |
| v Pre-Medications                                                                                                    | Release        | Actions • | Û                                     | Completed Tx Day                                                                                |
| LORazepam (Alvan) lejection 0.5 mg<br>J S mg, Intravennous, Every 4 hours PRN, anviety, Starting when released. For 2 doses<br>W Public over 2.6 minutes. May repeat x 1.                                                  | Release        | Actions • | Û                                     | Cycle History                                                                                   |
| 1 famotidine (Pepcid) IVFB 20 mg<br>20 mg. Intravenous, at 200 mL/hr, Administer over 15 Minutes, Once as needed, stomach pain, Starting when released                                                                     | Release        | Actions • | Î                                     | Day 1, Cycle 1     Pasted from Day 1, Cycle 1     Comment: Created by     deformer Day 1, Day 1 |
| palonoseton (Aloxi) hjection 250 mcg<br>250 mcg, Indravenous, Onco, Starting at treatment start time, For 1 dose<br>Administra 79 minister port to chemolherapy                                                            | Release        | Actions - | Û                                     | Day 1, Cycle 1     Day Deferred     Reason: Treatment                                           |
| > Chemotherapy                                                                                                    | Release        | Actions - | Î                                     | Parameters ivot met                                                                             |
| Emergency Medications                                                                                                    | Release        | Actions - | Û                                     | Day Planned Date Changed<br>New: 5/12/2023<br>Provident: 5/4/2023                               |
| F) Day 2, Cycle 1 — Planned for 5/10/2023                                                                                                    | Sign           | Actions • | -                                     | Playads, States                                                                                 |

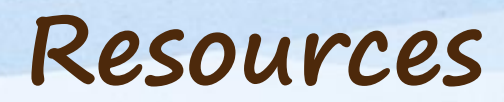

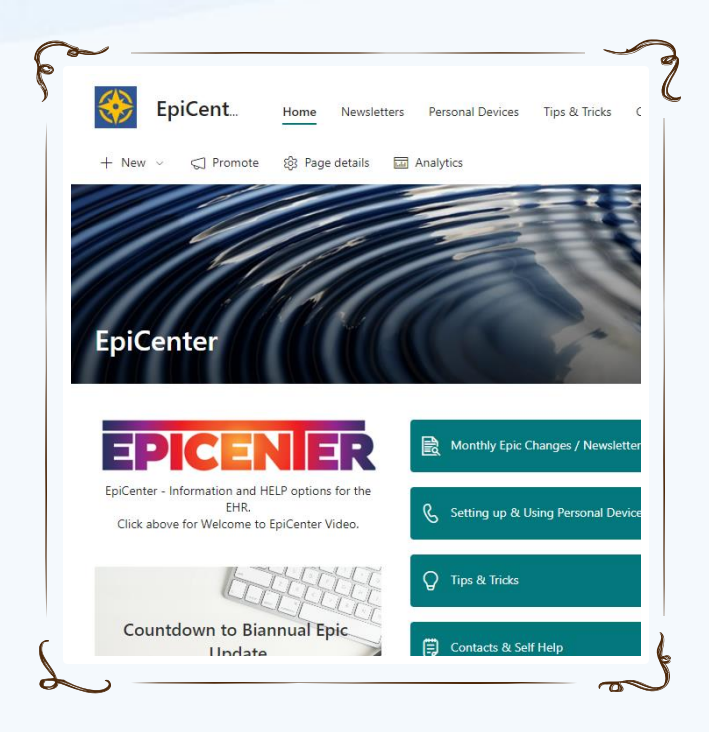

**Epic Project Communication** Home Documents Pages Site contents A<sup>®</sup> Immersive Reader Epic Update Hub Quick Links Epic Update Schedule + Add event 闝 November Monthly October Epic Update Update Education Monthly Epic... NOV DEC 13 Changes 8 Wed, Nov 8, All day **D** Update Support Playground Practice

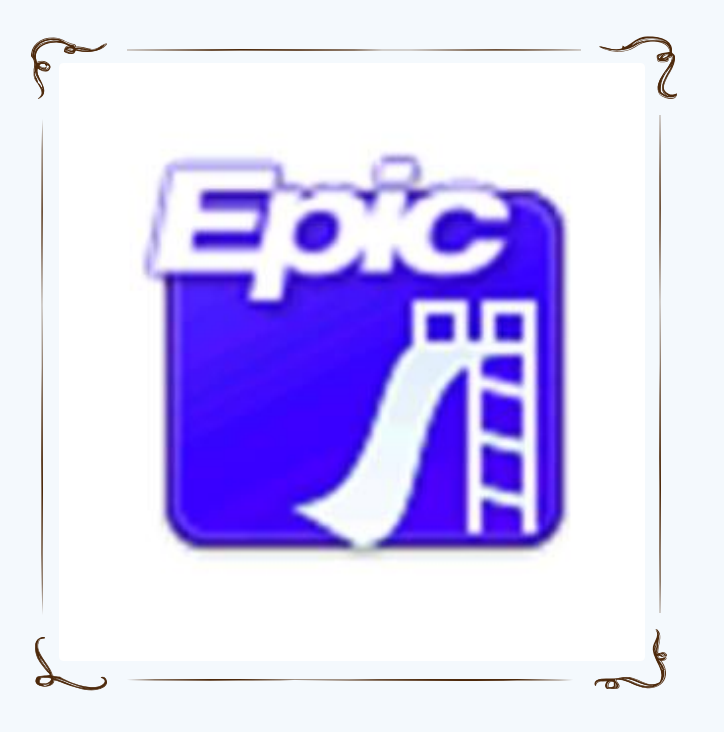

Epic Update Playground

**EpiCenter** 

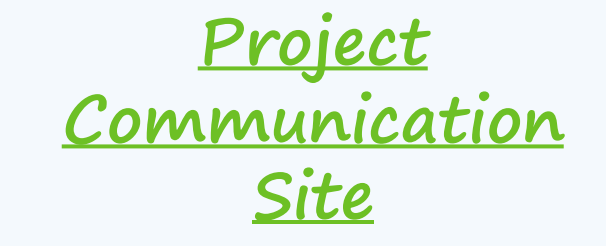

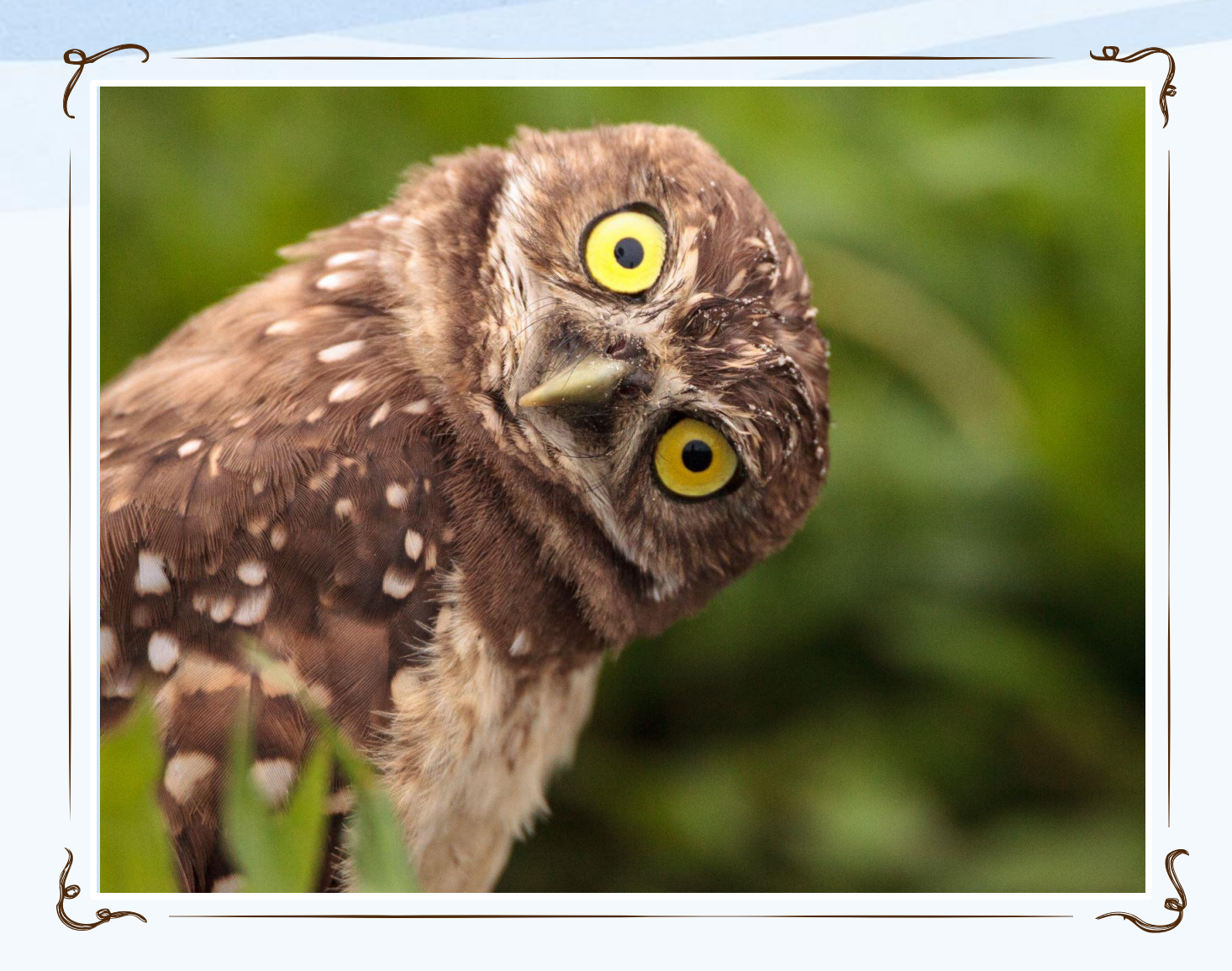

### Questions

How many jokes did you find, and which was your favorite?

# Specialty Specific Slides

0